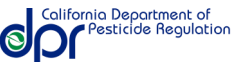

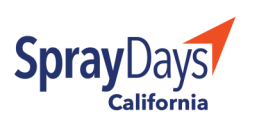

## VIEW THE WEBSITE IN A DIFFERENT LANGUAGE

Follow these step-by-step instructions to view the SprayDays website in a different language.

These are instructions for using a mobile device.

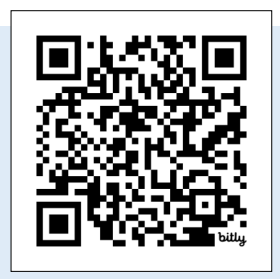

## VISIT WEBSITE:

Scan QR code or visit <u>www.spraydays.cdpr.ca.gov</u> to access SprayDays California.

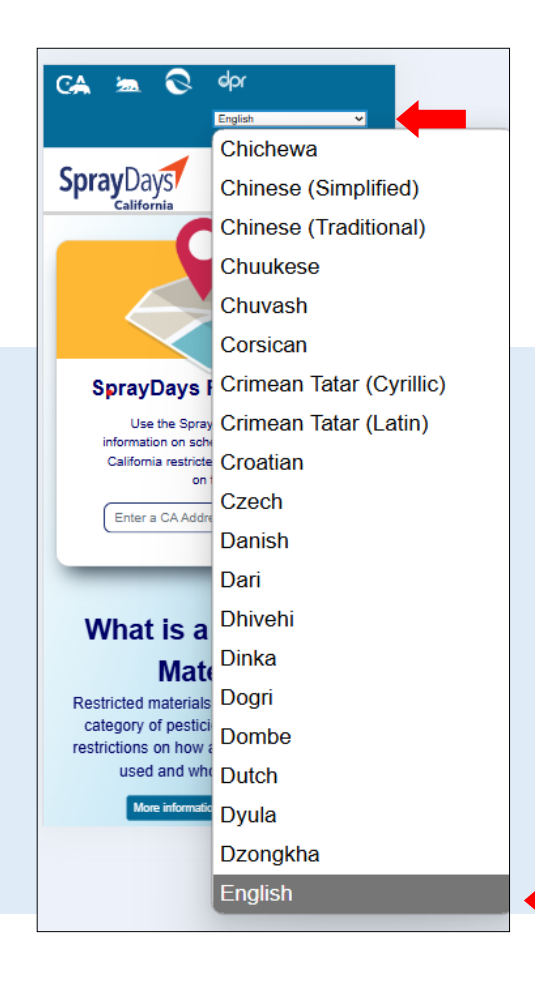

## ACTIVATE

Click with your finger to activate the Google Translate pulldown menu.

## SELECT

Scroll though more than 240 different languages. Click your language choice.